# ARTEL RATNA WEBSITE

**REDEMPTION PROCESS** 

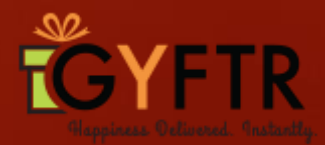

#### Redemption Link: www.gyftr.com/airtelratna Home Page to display the below. Categories All Brands Login option

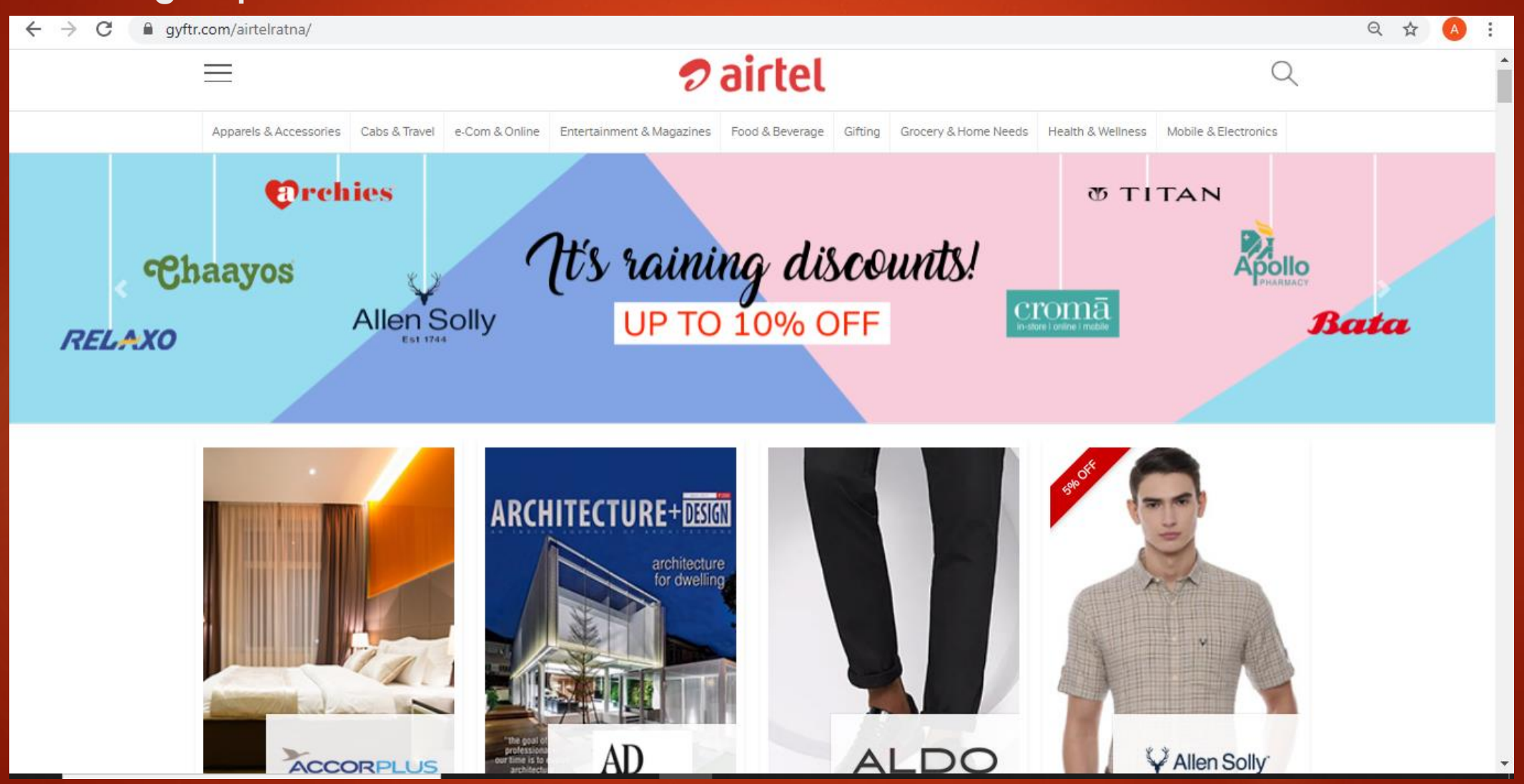

Login by clicking on the top right corner by using your mobile number. This mobile number will be linked with your Paycode.

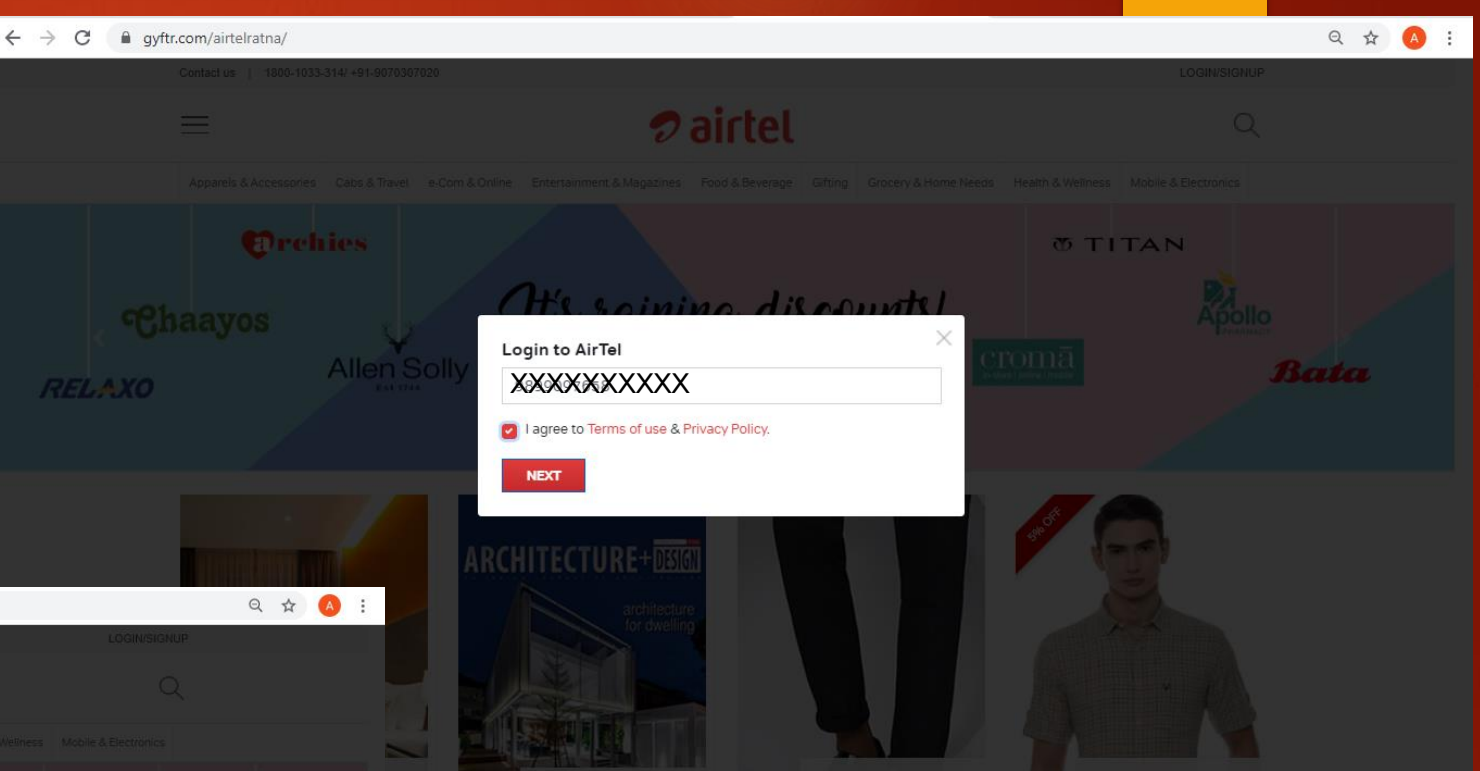

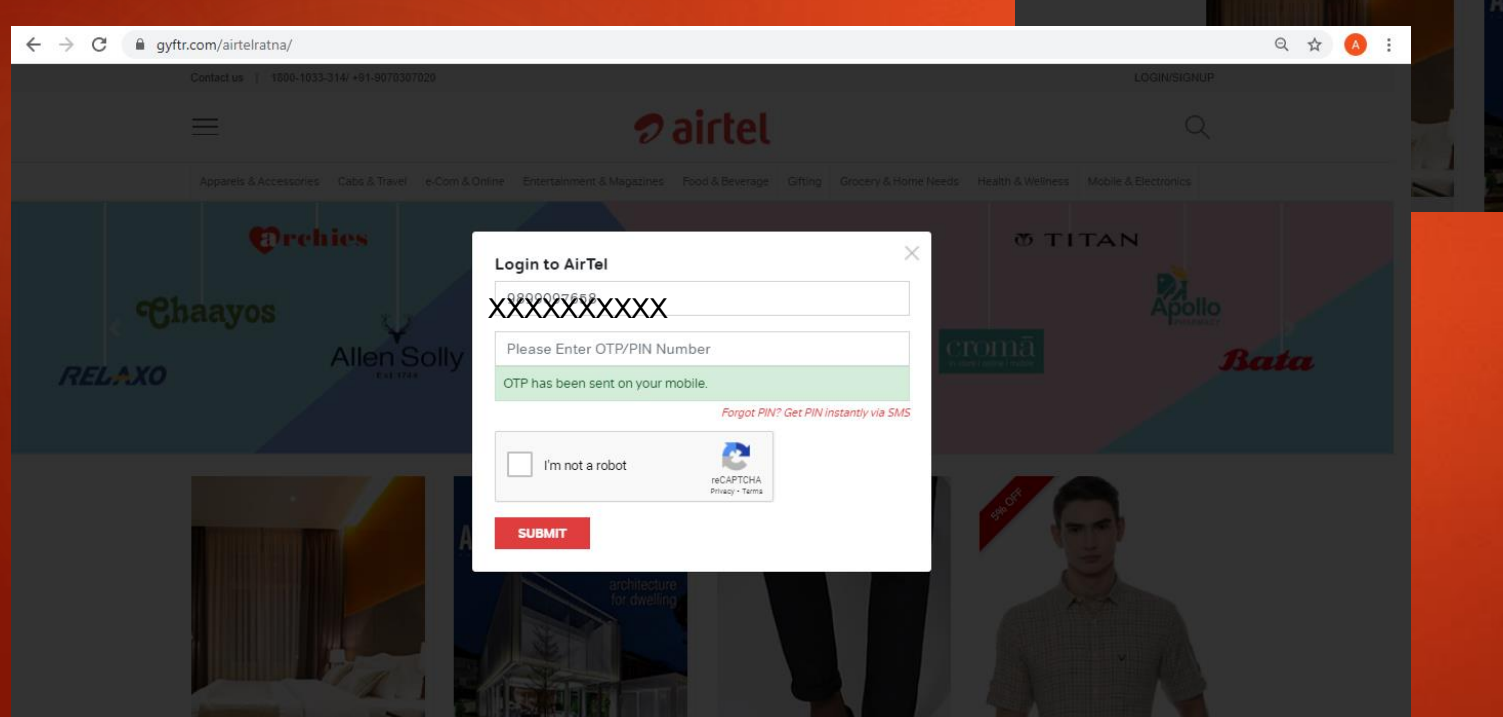

Click on Submit and enter the OTP that you receive on your mobile number. Click on Submit again.

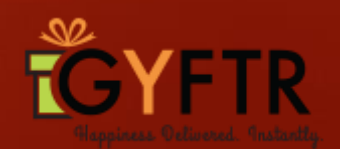

#### Archies brand page- To display the below

About the brand Offer- Flat 10% off Denominations of the brand

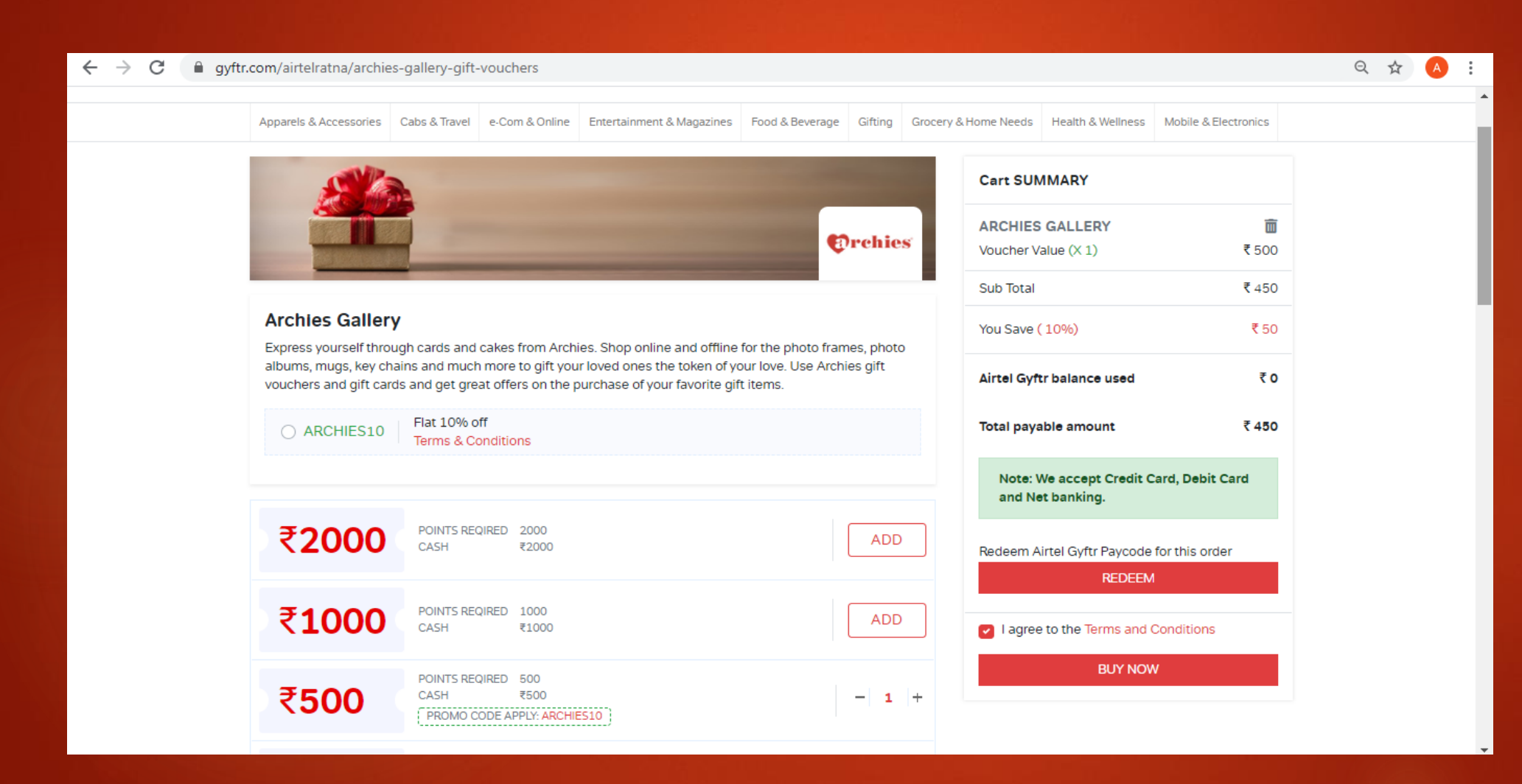

To add the product by clicking on Add in the qty header

Summary: The Value of the voucher, savings and total amount to pay (post discount)

Click on Redeem button to use the Airtel Gyftr Paycode.

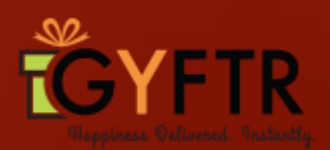

#### On clicking Redeem, enter the Airtel Gyftr Paycode and click on Apply.

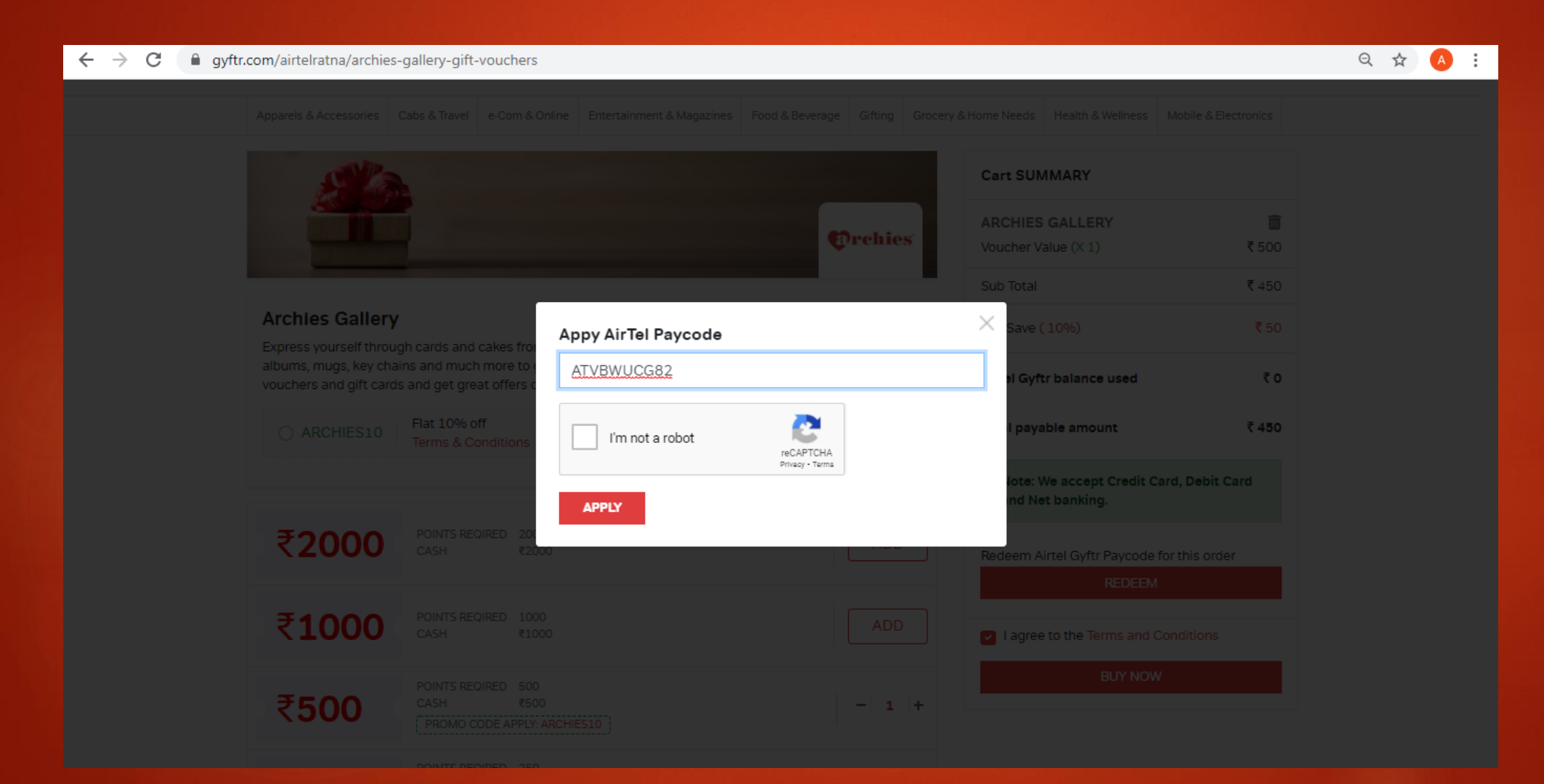

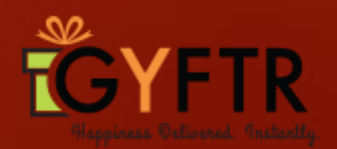

## The Cart Summary will be updated and the Paycode balance will be reflected.

The Paycode balance will be deduced from the total order amount and The total Payable amount will be calculated.

| $\leftrightarrow$ $\rightarrow$ C $\$ gyftr.com/airtelratna/archi                    | s-gallery-gift-vouchers                                                                                                    |                                                         |                                                                                                    |                  | ९ 🛧 🔺 |
|--------------------------------------------------------------------------------------|----------------------------------------------------------------------------------------------------|---------------------------------------------------------|----------------------------------------------------------------------------------------------------|------------------|-------|
| Contact us   1800-1033                                                               | 314/ +91-9070307020                                                                                                    |                                                         | Hi, User (Airtel Gyf                                                                                               | tr Paycode: ₹50) | A     |
| $\equiv$                                                                             | 🤊 a                                                                                                    | irtel                                                   | C                                                                                                    |                  |       |
| Apparels & Accessories                                                               | Cabs & Travel e-Com & Online Entertainment & Magazines For                                                                                                    | ood & Beverage Gifting Grocery &                        | & Home Needs Health & Wellness Mobile &                                                                            | Electronics      |       |
| Archies Galle<br>Express yourself thr<br>albums, mugs, key o<br>vouchers and gift ca | y<br>ugh cards and cakes from Archies. Shop online and offline for thains and much more to gift your loved ones the token of your lords and get great offers on the purchase of your favorite gift iter | the photo frames, photo<br>ove. Use Archies gift<br>ms. | Cart SUMMARY<br>ARCHIES GALLERY<br>Voucher Value (X 1)<br>Sub Total<br>You Save (10%)<br>Airtel Gyftr balance used |                  |       |
| O ARCHIES10                                                                          | Flat 10% off<br>Terms & Conditions                                                                                                    |                                                         | Total payable amount<br>Note: We accept Credit Card, Debi                                                          | ₹ 400<br>t Card  |       |
| ₹2000                                                                                | POINTS REQIRED 2000<br>CASH ₹2000                                                                                                    | ADD                                                     | I agree to the Terms and Conditions                                                                                | 5                |       |
| ₹1000                                                                                | POINTS REQIRED 1000<br>CASH ₹1000                                                                                                    | ADD                                                     | BOTNOW                                                                                                    |                  |       |

On clicking on Buy Now, the delivery detail pop up to open. Mobile number will be prefilled. To enter Name and email id and click on Submit.

|                                                                      |                  |                                   |                            | hê e. Sirt                  |                     |                       |                    |                                                 |                          |        |
|----------------------------------------------------------------------|------------------|-----------------------------------|----------------------------|-----------------------------|---------------------|-----------------------|--------------------|-------------------------------------------------|--------------------------|--------|
| $\leftarrow$ $\rightarrow$ C $\triangleq$ gyftr.com/airtelratna/cart |                  |                                   | Q \$                       | A :                         |                     |                       |                    |                                                 |                          |        |
|                                                                      |                  |                                   | Paycode: ₹50)              |                             |                     |                       |                    |                                                 |                          |        |
|                                                                      | 🔊 airtel         |                                   |                            |                             |                     |                       |                    |                                                 |                          |        |
|                                                                      |                  |                                   |                            |                             |                     |                       |                    |                                                 |                          |        |
| Shoping Cart                                                         |                  |                                   |                            |                             |                     |                       |                    |                                                 |                          |        |
| Archies Gallery                                                      | Delivery Details | x t SUMMARY                       |                            |                             |                     |                       |                    |                                                 |                          |        |
| Face Value(₹) Sales Price                                            | Aarushi          | l Savings                         | ₹50                        |                             |                     |                       |                    |                                                 |                          |        |
|                                                                      | XXXXXXXXXX       | el Gyftr balance used             | ₹ 50                       |                             |                     |                       |                    |                                                 |                          |        |
|                                                                      | E-mail ID        | il amount to pay                  | ₹ 400                      |                             |                     |                       |                    |                                                 |                          |        |
|                                                                      |                  | lote: We accept Credit Card, Debi |                            |                             |                     |                       |                    |                                                 |                          |        |
|                                                                      | SUDMIT           | ← → C                             | gyftr.com/airtelratna/cart |                             |                     |                       |                    |                                                 |                          | ର୍ 🕁 🔥 |
|                                                                      |                  |                                   | Contact us   1800-1033-314 | / +91-9070307020            |                     |                       |                    | Hi, User (Ai                                    | rtel Gyftr Paycode: ₹50) |        |
|                                                                      |                  |                                   | $\equiv$                   |                             |                     | 🔊 airte               | l                  |                                                 |                          |        |
|                                                                      |                  |                                   | Apparels & Accessories C   | abs & Travel e-Com & Online | Entertainment & Mag | azines Food & Beveraç | ge Gifting Grocery | v & Home Needs Health & Wellness M              | obile & Electronics      |        |
|                                                                      |                  |                                   | Shoping Cart               |                             |                     |                       |                    |                                                 |                          |        |
| The user can                                                         | check the Cart   |                                   | Archies Gallery            |                             |                     |                       | A 🗇                | Cart SUMMARY                                    |                          |        |
| Summary and                                                          | d click on 'Buy  |                                   | Face Value(₹)              | Sales Price(₹)              | Quantity            | Savings(₹)            | Total(₹)           | Total Savings                                   | ₹ 50                     |        |
| Now?                                                                 |                  |                                   | Offers: Flat 10% off       | 500                         | - 1 +               | 50                    | 450                | Airtel Gyftr balance used                       | ₹ 50                     |        |
| NOW.                                                                 |                  |                                   | Deliver to: Aarushi        |                             |                     |                       | ~                  | Total amount to pay                             | ₹ 400                    |        |
| The Gift Vouc                                                        | her will be      |                                   |                            |                             |                     |                       |                    | Note: We accept Credit Card<br>and Net banking. | l, Debit Card            |        |
| delivered on 1                                                       | the registered   |                                   |                            |                             |                     |                       |                    | I agree to the Terms and Con                    | ditions                  |        |
| details within                                                       | 10 minutes.      |                                   |                            |                             |                     |                       |                    | BUY NOW                                         |                          |        |
|                                                                      |                  |                                   |                            |                             |                     |                       |                    |                                                 |                          |        |

CATEGORY: Apparels & Accessories | Cabs & Travel | e-Com & Online | Entertainment & Magazines | Food & Beverage | Gifting | Grocery & Home Needs | Health & Wellness | Mobile & Electronics

### Thank You

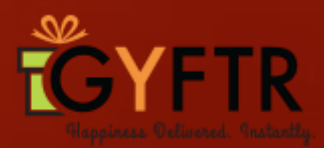